# 坂町公共施設予約システム 操作マニュアル

## ~事前申込(抽選申込)編~

## 第1部

# 事前申込(抽選申込)を行う

| ● 利用登録■ 1 0 ログイン                                                                                          |     |
|----------------------------------------------------------------------------------------------------|-----|
| 坂町公共施設予約システム                                                                                              |     |
| 空き状況の確認 催事案内 施設のご案内 ご利用の手引き                                                                               |     |
| お知らせる                                                                                                    |     |
|                                                                                                    |     |
| このシステムを通じて利用者から受付・登録した個人情報は、<br>このシステムのサービス提供にのみ利用し、他の目的で利用することはありません。<br>* プラウザの「戻る」ボタンは使用しないようにお願い致します。 |     |
| 利用規約 佩人特報保護方針 特定急取引法に基づ                                                                                   | く表記 |
|                                                                                                    |     |

| 坂町公共施設予              | <ul> <li>約システム</li> <li>確認 催事案内</li> <li>利用者認証</li> </ul>                     | 施設のご案内 | ご利用の手引き                               |                                        |    |     |              |            |
|----------------------|-------------------------------------------------------------------------------|--------|---------------------------------------|----------------------------------------|----|-----|--------------|------------|
| 空き状況の     IDとパスワードを入 | 確認         催事案内           利用者認証         1000000000000000000000000000000000000 | 施設のご案内 | ご利用の手引き                               | the second second second second second |    |     |              |            |
| IDとパスワードを入け          | 利用者認証                                                                         |        | a surproverse of the second           | よくあるご質問                                |    |     |              |            |
|                      | カしてください。                                                                      |        |                                       |                                        |    |     |              |            |
|                      |                                                                               | ► 197~ | 利用者ID<br>000000<br>パスワード<br>し<br>パスワー | <br>ログイン<br>ドを忘れた場合                    | }- | (1) | 入力<br>リック    |            |
|                      |                                                                               |        |                                       |                                        |    |     | 利用規約 個人协報保護力 | 計 特定感取引法に基 |

2. 利用者登録通知書の利用者ID、パスワードを入力し、 [ログイン]ボタンをクリックし、ログインします。

|              |           |          | <u>▲マイページ</u> | 0<br>0<br>7<br>7<br>7<br>7<br>7 |
|--------------|-----------|----------|---------------|---------------------------------|
| 坂町公共施設予約システム |           |          |               |                                 |
|              |           |          |               | _                               |
| 空き状況の確認      | 申込みの確認・取消 | 抽選申込みの確認 | 履歴の確認         |                                 |
|              | パスワード変更   | 連絡先変更    |               |                                 |
|              |           |          |               |                                 |
| クリック         |           |          |               |                                 |
|              |           |          |               |                                 |
|              |           |          |               |                                 |
|              |           |          |               |                                 |
|              |           |          | 利用规約 個人情報保護方針 | 特定商取引法に基づく表記                    |

3. [空き状況の確認]ボタンをクリックします。

|         |         |          |               |                         |          |         |                                                                                             |       |    | 💄 マイベージ 🔰 🖞 ログアウト       |
|---------|---------|----------|---------------|-------------------------|----------|---------|---------------------------------------------------------------------------------------------|-------|----|-------------------------|
| 坂町公共施設子 | 「約システ」  |          |               |                         |          |         |                                                                                             |       |    |                         |
| 空き状況の確認 | 申込トレイ   | 申込みの研    | <b>産認・</b> 取消 | া ব্ব                   | ページ      |         |                                                                                             |       |    | ①月を選択                   |
|         | 施設の空きお  | 犬況 :: 【テ | スト団体          | 1                       |          |         |                                                                                             |       |    |                         |
|         | 施設の空き   | 状況 期     | 間の空きれ         | 找況 】 ■                  | 目的で検索    |         |                                                                                             |       |    |                         |
|         |         |          |               |                         |          | 令和 5年5月 | 3                                                                                           |       |    |                         |
|         |         | L        | 3A<br>E       | 月                       | 火        | 水       | 木                                                                                           | 金     | ±  | ]                       |
|         |         |          | 1920          | 1                       | 2        | 3       | 4                                                                                           | 5     | 6  |                         |
|         |         |          | 7             | 8                       | 9        | 10      | 11                                                                                          | 12    | 13 | (2)日付を選択                |
|         |         |          | 14            | 15                      | 16       | 17      | 18                                                                                          | 19    | 20 |                         |
|         |         |          | 21            | 22                      | 23       | 24      | 25                                                                                          | 26    | 21 |                         |
|         |         |          | 28            | 29                      | 30       | 31      |                                                                                             |       |    |                         |
| 坂       | 町町民センター | -        | Ba            | &G海洋セ                   | ンター      |         | 北新                                                                                          | 地グラウン | ۴  | Sunstar Hall            |
|         | 坂小学校 💊  |          |               | 横浜小学                    | 校        |         | 小                                                                                           | 屋浦小学校 | :  | 坂中学校                    |
|         | 坂公民館    |          | 22            | ニティー                    | ホールさか    |         | 横浜ふ                                                                                         | れあいセン | ター | 小屋浦ふれあいセンター             |
|         |         |          |               |                         | <u> </u> |         |                                                                                             |       |    |                         |
|         |         |          |               | $\overline{\mathbf{a}}$ | бд≘л     | 5       | -<br>-<br>-<br>-<br>-<br>-<br>-<br>-<br>-<br>-<br>-<br>-<br>-<br>-<br>-<br>-<br>-<br>-<br>- |       |    |                         |
|         |         |          |               | <u>3</u> ]]             | 也言又      | 2       | 进力                                                                                          | C     |    | 利用規約 個人情報保護方針 特定商取引法に基づ |
|         |         |          |               |                         |          |         |                                                                                             |       |    |                         |

4. 利用したい日付と施設名をクリックします。

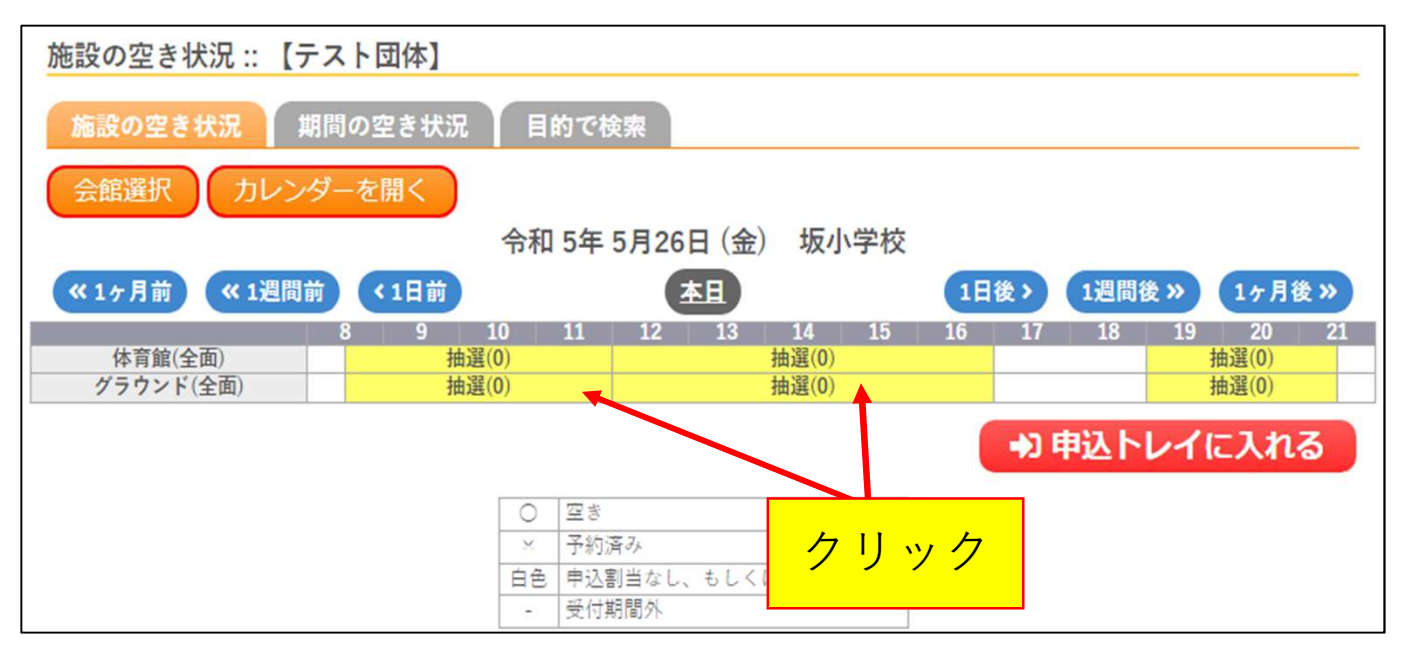

5. 使用したい施設・時間の枠をクリックします。
※抽選(数字)が表示されている施設・時間のみ申込可能です。
※カッコ内の数字は現時点での申込数が表示されています。
※時間表示は下の表のように表示されているため、選択誤りにご注意ください。

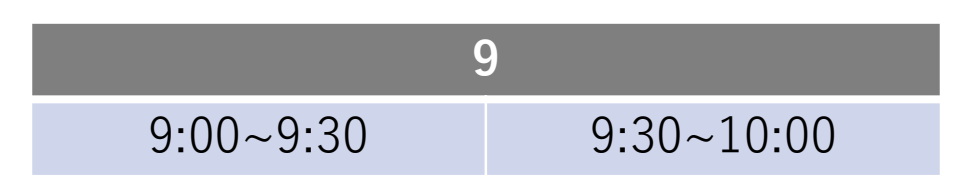

| 施設の空き状況 :: 【テスト団体】       |                        |                  |          |         |                 |
|--------------------------|------------------------|------------------|----------|---------|-----------------|
| 施設の空き状況 期間の空き状況          | 目的で検索                  |                  |          |         |                 |
| 会館選択 カレンダーを開く            |                        |                  |          |         |                 |
|                          | 令和 5年 5月               | 26日 (金) 坂小       | \学校      |         |                 |
| 《1ヶ月前 《1週間前 <b>〈</b> 1日前 |                        | 本且               | 1日後>     | 1週間後 »  | 1ヶ月後 »          |
| 8 9<br>体育館(全面) 抽選        | 10 11 13<br>(0)        | 2 13 14<br>抽選(0) | 15 16 1  | 7 18 19 | 20  21<br>抽選(0) |
| グラウンド(全面) 選              | я 🛛                    | 選択               |          |         | 抽選(0)           |
|                          |                        |                  |          | )申込トレイ( | こ入れる            |
|                          | <ul><li>〇 空き</li></ul> |                  |          |         |                 |
|                          | ×予約済み                  |                  | <i>_</i> |         |                 |
|                          | 白色 申込割当な               | ょし、もしくは表示の<br>v  | 3,       | リック     |                 |
|                          | - 文刊期间7                |                  |          |         | -               |

6. クリックした枠が赤く表示されたことを確認して、 [申込トレイに入れる]ボタンをクリックします。

| 申込トレイ           | í ::       | 【テスト団体】            | 1               |        |            |                  |             |
|-----------------|------------|--------------------|-----------------|--------|------------|------------------|-------------|
|                 |            |                    |                 |        | 申込内容       |                  |             |
| ◇は、入力必須 利用目的と利用 | 頁項目<br>用人数 | です。<br>は「情報入力」ボ    | タンを押して「申        | 込情報入力  | 」」画面で入力し   | てください。           |             |
|                 |            |                    | 催事区分♥           | その他    | ~          |                  |             |
|                 |            |                    | 利田内容            | ABC交?  | 流会         |                  | — ①人力       |
|                 |            |                    | 1310131         | 利用内容   | のインターネット   | ∽公開 ○公開する ◎公開しない |             |
|                 |            | 利用施設               |                 |        | 坂小学校 グラウ   | ンド(全面)           |             |
|                 |            | 利用日時               |                 | 令和     | 15年5月26日(金 | ) 8:30 - 17:00   | <b>宿報入力</b> |
|                 | 1          | 利用目的               | 利用目的が選択<br>ません。 | されてい   | 利用人数오      | 利用人数が入力されていませ    | 取消          |
|                 |            | 料金                 |                 | 1,100円 | 申込状況       | 抽選步              |             |
|                 | 2          | 主意事項               |                 |        |            | ②クリック            |             |
|                 | 申注         | <b>込同意文書</b><br>本文 |                 |        |            |                  |             |
|                 |            | <b>※</b> 注         | 意事項を確認(         | の上「同   | 意して<br>申し込 | じ」ボタンを押してくださ     | L'          |
|                 |            |                    |                 | 同意     | 意して申し      | 込む               |             |
|                 |            | り申込を続け             | ta              |        |            |                  |             |

7. 必要情報を入力し、[情報入力]ボタンをクリックします。

#### <必要情報>

- 催事区分・・・選択肢からあてはまるものを選択してください。
- 利用内容・・・施設を利用する具体的な内容を入力してください。
- 利用内容のインターネット公開
  - ・・・入力した利用内容を本システム内で公開してよいか 選択してください。 (トップページ「催事案内」から確認できます。)

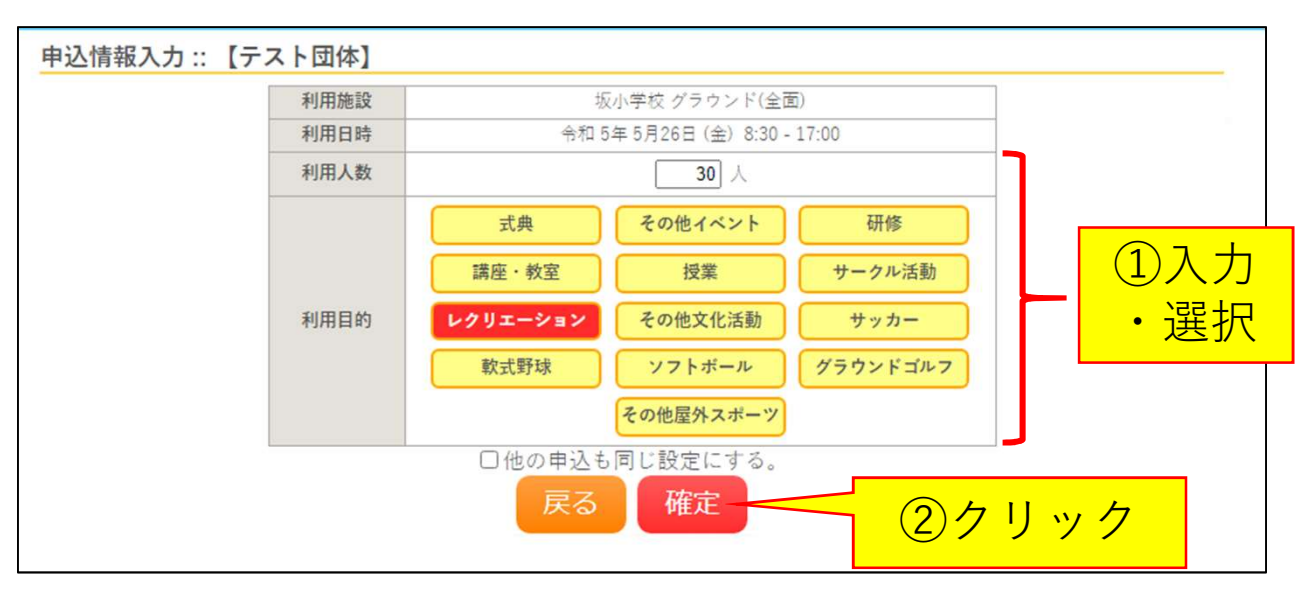

8.利用人数を入力、利用目的を選択し、[確定]ボタンをクリックします。
 ※施設により備品や冷暖房の利用有無など質問事項が異なります。
 利用内容に従って入力・選択してください。
 ※申込画面に表示されていない備品等の利用を希望される場合、
 予約当選後、施設窓口で申請を行ってください。

| 申込トレイ           | í ::       | 【テスト団体          | 本】         |        |                |                  |            |   |
|-----------------|------------|-----------------|------------|--------|----------------|------------------|------------|---|
|                 |            |                 |            |        | 申込内容           |                  |            |   |
| ◇は、入力必須 利用目的と利用 | 頁項目<br>用人数 | です。<br>なし「情報入力」 | ボタンを押して「申  | 込情報入:  | 力」画面で入力して      | ください。            |            |   |
|                 |            |                 | 催事区分       | その他    | ~              |                  |            |   |
|                 |            |                 | 利用内容       | ABC交   | 流会             |                  |            |   |
|                 |            |                 |            | 利用内容   | 星のインターネット      | 公開 ○公開する ◎公開しない  |            |   |
|                 |            | 利用施設            |            |        | 坂小学校 グラウン      | ・ド(全面)           |            |   |
|                 | 1          | 利用日時            |            | 令利     | 四 5年 5月26日 (金) | 8:30 - 17:00     | 情報入        | _ |
|                 | 1          | 利用目的🕑           | レクリエージ     | /ヨン    | 利用人数😏          | 30 人             | 取消         |   |
|                 |            | 料金              |            | 1,100円 | 申込状況           | 抽選待ち             |            |   |
|                 | 112        | 主意事項            |            |        |                |                  |            |   |
|                 | 申          | 込同意文書<br>* ~    |            |        |                |                  |            |   |
|                 |            | *X<br>X)        | 注意事項を確認(   | の上「同   | ]意して申し込む       | ゴボタンを押してください     | <u>②確認</u> |   |
|                 |            | り申込を続           | もける しょうしょう | 同      | 意して申し込         | <u>.</u> む<br>3ク | リック        |   |

9.利用施設や時間、入力内容に間違いがないか確認します。
 続いて、注意事項を確認し、内容に同意いただける場合は、
 [同意して申し込む]ボタンをクリックします。
 ※表示される料金は正確な料金でなく目安になります。申込前に
 正確な料金が知りたい場合、窓口へお問い合わせください。

|   | 出市区八 | Zatúk                          | 定事業會         |      |  |  |  |
|---|------|--------------------------------|--------------|------|--|--|--|
|   | 惟爭区分 | その1世                           | 1佳争計和        |      |  |  |  |
|   | 利用内容 | ABC交流会<br>利用内容のインターネット公開:公開しない |              |      |  |  |  |
|   | 申請番号 | 2022000184                     |              |      |  |  |  |
|   | 利用施設 | 坂小学校 グラウンド(全面)                 |              |      |  |  |  |
|   | 利用日時 | 令和 5年 5月26日 (金) 8:30 - 17:00   |              |      |  |  |  |
| 1 | 利用目的 | レクリエーション                       | 利用人数         | 30 人 |  |  |  |
|   | 料金   | 1.100円                         | 申込状況         | 抽選待ち |  |  |  |
|   |      | 抽選申込を受け付けま                     | した。抽選日は 3月20 | 日です。 |  |  |  |

 10. 事前申込(抽選申込)が完了しました。登録したメールアドレスへ「利用申込受付のお知らせ」メールが届きますので、ご確認ください。 複数の申込を行う場合は[申込を続ける]ボタンをクリックすると、 4ページ 5の画面に戻りますので、続けて申込を行ってください。
 ※抽選日が表示されますが、事前申込結果発表日まで抽選結果の 確認はできませんので、ご注意ください。

#### 第2部

## 事前申込(抽選申込)を行った 内容を確認する

|                         |                |               |     |             |                     |           |                  |              |     | <u>-</u>     | 0 ログアウト      |
|-------------------------|----------------|---------------|-----|-------------|---------------------|-----------|------------------|--------------|-----|--------------|--------------|
| 坂町公共                    | <b>共施設</b> 予   | 「約システ」        | 4   |             |                     |           |                  |              |     |              |              |
| 空き状況                    | 記の確認           | 申込トレイ         | 申込  | みの確認・取消     | マイページ               |           |                  |              |     |              |              |
|                         |                | 申込完了::        | 【テス | <b>卜団体】</b> |                     |           |                  |              |     |              |              |
|                         |                |               |     |             |                     | 申议        | 込内容              |              |     |              |              |
|                         |                |               |     | 催事区分        | その他                 | 1         | 催事詳細             |              | _   |              | <u> </u>     |
|                         |                |               |     | 利用内容        | ABC交流会<br>利用内容のインター | -ネット      | 公開:公開しない         |              | ク   | リック          |              |
|                         |                |               |     | 申請番号        |                     |           | 202200018        | 15           |     |              |              |
|                         |                |               |     | 利用施設        |                     |           | 坂小学校 グラウン        | ・ド(全面)       |     |              |              |
|                         |                |               |     | 利用日時        |                     | 令和        | 15年5月26日(金)      | 8:30 - 17:00 |     |              |              |
|                         |                |               | 1   | 1 利用目的      | レクリエーショ             | ン<br>100円 | 利用人数             | 30 人         |     |              |              |
|                         |                |               |     | (PT#        |                     | 付けま       | 中込ん元<br>した。抽選日は3 | 1日20日です。     | ,   |              |              |
|                         |                |               | 2   | 申込を続ける      |                     |           |                  |              |     |              |              |
|                         |                |               |     |             |                     |           |                  |              | £); | 思规約 個人情報保護方針 | 特定商取引法に基づく表記 |
| https://trial.p-kashika | an.jp/town-sal | ka/index.php# |     |             |                     |           |                  |              |     |              |              |

1. [マイページ]ボタンをクリックします。

| 11 Mar = 11 mar 44 mar |                      |                                        | 🛓 🕹 🕹 🕹 🕹 🕹 🕹 🕹 🕹 🕹 🕹 🕹                                |
|------------------------|----------------------|----------------------------------------|--------------------------------------------------------|
| <b>共施設予約システム</b>       |                      |                                        |                                                        |
| 空き状況の確認                | 申込みの確認・取消            | 抽選申込みの確認                               | 履歴の確認                                                  |
|                        | パスワード変更              | 連絡先変更                                  |                                                        |
|                        |                      |                                        |                                                        |
|                        |                      |                                        |                                                        |
|                        |                      |                                        |                                                        |
|                        |                      |                                        |                                                        |
|                        |                      |                                        |                                                        |
|                        |                      |                                        |                                                        |
|                        |                      |                                        | 利用規約 個人情報保護方針 特定商取引法に基づく表記                             |
|                        | 共施設予約システム<br>空き状況の確認 | 共施設予約システム<br>空き状況の確認 単込みの確認・取消 パスワード変更 | 共施設予約システム   空き状況の確認 申込みの確認・取消 抽選申込みの確認   パスワード変更 連絡先変更 |

2. [抽選申込みの確認]ボタンをクリックします。

|    |        | 2022年      | 2023年                         | 2024年       | 2025年         |         |
|----|--------|------------|-------------------------------|-------------|---------------|---------|
| 1月 | 2月     | 3月 4月      | 5月 6月                         | 7月 8月       | 9月 10月        | 11月 12月 |
|    | ▼ 状況 🔺 | ▼申請番号▲     | ▼利用日時 🔺                       | ▼利/         | 用施設 🔺         |         |
|    | 抽選待ち   | 2022000185 | 令和 5年 5月26日 (金)<br>8:30-17:00 | - 坂/<br>グラウ | 小学校<br>ンド(全面) | 内容詳細    |
|    | 抽選取消   | 2022000184 | 令和 5年 5月26日 (金)<br>8:30-17:00 | 坂/<br>グラウ   | 小学校<br>ンド(全面) | 容詳細     |
|    | 抽選取消   | 2000183    | 令和 5年 5月26日 (金)<br>8:30-17:00 | 坂/<br>グラウ   | 小学校<br>ンド(全面) | 容詳細     |
| L  |        |            |                               |             |               |         |

 事前申込を行った利用年月を選択すると事前申込の履歴が 表示されるので、内容を確認したい申込の[内容詳細]ボタン をクリックします。
 ※申込が完了した場合、「抽選待ち」と表示されます。

| 反町公共施設予<br>空き状況の確認 | <b>約システム</b><br>申込トレイ | 申込みの確認・取消                    |         |                   |               |      |          |           |
|--------------------|-----------------------|------------------------------|---------|-------------------|---------------|------|----------|-----------|
| 空き状況の確認            | 申込トレイ                 | 申込みの確認・取消                    | - (     |                   |               |      |          |           |
| 空き状況の確認            | 申込トレイ                 | 申込みの確認・取消                    | - (     |                   |               |      |          |           |
|                    |                       |                              | 710-2   |                   |               |      |          |           |
|                    | da'i da sta sté ém    | (++ \3a) <b>I</b> = → 1 = 14 | -1      |                   |               |      |          |           |
|                    | 甲达内谷許細                | (拙選)::【アスト団1                 | [4      |                   |               |      |          |           |
|                    |                       | 申請番号                         | 予約·抽選状況 | 予約状態              | 施設使用料         |      |          |           |
|                    |                       | 2022000185                   | 抽選待ち    |                   | 1.100 円 (未入金) |      |          |           |
|                    |                       | 利用日時                         | Â       | 和 5年 5月26日 (金) 8: | 30-17:00      |      |          |           |
|                    |                       | 施設                           |         | 坂小学校 グラウンド(       |               |      |          |           |
|                    |                       | 目的                           |         | レクリエーション          | ×             |      |          |           |
|                    |                       | 利用内容                         |         | ABC交流会            |               |      |          |           |
|                    |                       | 申込日                          |         | 令和 5年 1月26日(      | 木)            |      |          |           |
|                    |                       | <b>K</b> 戻る                  |         |                   |               |      |          |           |
|                    |                       |                              |         |                   |               | 利用規約 | 個人情報保護方針 | 特定商取引法に基づ |
|                    |                       |                              |         |                   |               |      |          |           |

4. 上記ページが表示され、申込内容を確認できます。

#### 第3部

## 事前申込(抽選申込)を取り消す

|         |        |                 |            |       |                |             | ユマイベージ       | <b>ሀ</b> ログアウト |
|---------|--------|-----------------|------------|-------|----------------|-------------|--------------|----------------|
| 坂町公共施設  | 予約システム | 4               |            |       |                |             |              |                |
|         |        |                 |            |       |                |             |              |                |
| 空き状況の確認 | 申込トレイ  | 申込みの確認・取消       | マイページ      |       |                |             |              |                |
|         |        |                 | +1         |       |                |             |              |                |
|         | 甲达内谷許和 | 町(拙選) :: 【アスト団1 | Ф <b>]</b> |       |                |             |              |                |
|         |        | 申請番号            | 予約・排       | 選状況   | 予約状態           | 施設使用料       |              |                |
|         |        | 2022000185      | 抽選         | 待ち    |                | 1,100円(未入金) |              |                |
|         |        | 利用日時            |            | 令和 5年 | ⊨5月26日 (金) 8:3 | 30-17:00    |              |                |
|         |        | 施設              |            | 坂小    | 学校 グラウンド(      | 全面)         |              |                |
|         |        | 目的              |            |       | レクリエーション       | <           |              |                |
|         |        | 利用内容            |            |       | ABC交流会         |             |              |                |
|         |        | 申込日             |            | 4     | 5和5年1月26日()    | 木)          |              |                |
|         |        | N 戻る            |            | ◇取消   |                | クリック        | ,            |                |
|         |        |                 |            |       |                | 利           | 用規約 個人情報保護方針 | 特定商取引法に基づく表記   |
|         |        |                 |            |       |                |             |              |                |

1. 取り消したい申込内容の確認ページを開き、[取消]ボタンを クリックします。

|           |         |                         |                    |                                                    | ₽₹イページ        | 0 ログアウト    |
|-----------|---------|-------------------------|--------------------|----------------------------------------------------|---------------|------------|
| 坂町公共施設    | 予約システム  |                         |                    |                                                    |               |            |
|           |         |                         |                    |                                                    |               |            |
| 空き状況の確認   | 申込トレイ   | 申込みの確認・取消               | マイページ              |                                                    |               |            |
|           | 取消::【テン | スト団体】                   |                    |                                                    |               |            |
| 申込を取消すには取 | 消ホタンを押し | てください。<br>一旦取消<br>再度ご利用 | しを行いますと<br>になる場合は、 | 【注意事項】<br>:、後から元に戻すことは出来ません。<br>新たに予約の申込みを行ってください。 |               |            |
|           |         |                         |                    | ◎ 取消                                               |               |            |
|           |         | ₩戻る                     |                    |                                                    |               |            |
|           |         |                         |                    |                                                    |               |            |
|           |         |                         |                    |                                                    |               |            |
|           |         |                         |                    |                                                    |               |            |
|           |         |                         |                    |                                                    |               |            |
|           |         |                         |                    |                                                    |               |            |
|           |         |                         |                    |                                                    |               |            |
|           |         |                         |                    |                                                    | 利用規約 個人情報保護方針 | 特定商取引法に基づく |
|           |         |                         |                    |                                                    |               |            |

2. 取り消す内容に間違いがなければ[取消]ボタンをクリック します。

|           |        |                |                     |                                       |      | <u> ネマイページ</u> | 0<br>ログアウト   |
|-----------|--------|----------------|---------------------|---------------------------------------|------|----------------|--------------|
| 坂町公共施設于   | 予約システム | 4              |                     |                                       |      |                |              |
| 空き状況の確認   | 申込トレイ  | 申込みの確認・取消      | マイページ               |                                       |      |                |              |
|           | 申込取消処理 | 理結果 :: 【テスト団体】 | 1                   |                                       |      |                |              |
| 甲込を収消しました | 0      | 再度ご利用<br>※夏    | になる場合は、<br>見るボタンで抽説 | 新たに予約の申込みを行ってください。<br>選申込状況照会画面に戻ります。 |      |                |              |
|           |        | K 戻る           |                     |                                       |      |                |              |
|           |        |                |                     |                                       |      |                |              |
|           |        |                |                     |                                       |      |                |              |
|           |        |                |                     |                                       |      |                |              |
|           |        |                |                     |                                       |      |                |              |
|           |        |                |                     |                                       |      |                |              |
|           |        |                |                     |                                       | 利用規約 | 個人情報保護方針       | 特定商取引法に基づく表記 |
|           |        |                |                     |                                       |      |                |              |

 取消が完了しました。登録したメールアドレスへ「抽選申込 取消のお知らせ」メールが届きますので、ご確認ください。

| 抽選申込物 | 犬況照会 :: | 【テスト団体】    |                               |            |               |         |
|-------|---------|------------|-------------------------------|------------|---------------|---------|
|       |         | 2022年      | 2023年                         | 2024年      | 2025年         |         |
| 1月    | 2月      | 3月 4月      | 5月 6月                         | 7月 8月      | 9月 10月        | 11月 12月 |
| 1     | ▼ 状況 🔺  | ▼申請番号▲     | ▼利用日時 🔺                       | ▼ 利用       | 施設 🔺          |         |
|       | 抽選待ち    | 2022000185 | 令和 5年 5月26日 (金)<br>8:30-17:00 | 坂小<br>グラウン | 、学校<br>/ド(全面) | 内容詳細    |
|       | 抽選取消    | 2022000184 | 令和 5年 5月26日 (金)<br>8:30-17:00 | 坂小<br>グラウン | 、学校<br>/ド(全面) | 内容詳細    |
|       | 抽選取消    | 2022000183 | 令和 5年 5月26日 (金)<br>8:30-17:00 | 坂小<br>グラウン | 、学校<br>/ド(全面) | 内容詳細    |
|       |         |            |                               |            |               |         |
|       |         |            |                               |            |               |         |
|       |         | 確認         | ,                             |            |               |         |

4. 取り消しを行った予約は「抽選取消」と表示されます。

### 第4部

# 事前申込(抽選申込)の結果を確認する

|              |           |          | 🛃 🕹 🕹 🕹 🕹 🕹 🕹 🕹 🕹 🕹 🕹       |
|--------------|-----------|----------|-----------------------------|
| 坂町公共施設予約システム |           |          |                             |
|              |           |          |                             |
| 空き状況の確認      | 申込みの確認・取消 | 抽選申込みの確認 | 履歴の確認                       |
|              |           |          |                             |
|              | パスワード変更   | 連結一変更    |                             |
|              |           |          |                             |
|              |           |          |                             |
|              |           |          |                             |
|              | ク         | リック      |                             |
|              |           |          |                             |
|              |           |          |                             |
|              |           |          |                             |
|              |           |          |                             |
|              |           |          |                             |
|              |           |          |                             |
|              |           |          | 剑田相处 用计编程及等于时 物学实际引生计学 化乙苯乙 |
|              |           |          | 利用品町 国人前報休蔵方利 付足国以引法に登りく表記  |
|              |           |          |                             |

1. システムヘログインし、ログイン後の画面(マイページ)で [抽選申込みの確認]ボタンをクリックします。

| 抽選申込状況照会 :: | 【テスト団体】    |                               |          |               |         |
|-------------|------------|-------------------------------|----------|---------------|---------|
|             | 2022年      | 2023年                         | 2024年    | 2025年         |         |
| 1月 2月       | 3月 4月      | 5月 <u>6月</u>                  | 7月 8月    | 9月 10月        | 11月 12月 |
| ▼ 状況 🔺      | ▼申請番号▲     | ▼ 利用日時 🔺                      | ▼利用      | 用施設 🔺         |         |
| 当選          | 2022000189 | 令和 5年 6月26日 (月)<br>8:30-17:00 | 切り 切り 切り | 小学校<br>ンド(全面) | 内容詳細    |
|             |            |                               |          |               |         |
|             | 確認         |                               |          |               |         |

 状況欄に当選または落選と表示されるのでご確認ください。 また、登録したメールアドレスへ「抽選結果のお知らせ」メールが届 きますので、そちらでご確認いただくことも可能です。 ※複数の申込を行った場合、お知らせメールは複数回に分かれて送信 されます。